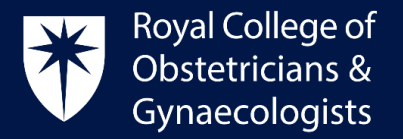

## Linking your Learning Event to your Practice & Role (P&R)

My Practice and Role (P&R) describe your clinical areas of practice and any non-clinical additional roles.

Please be reminded that <u>you must link your Learning Event to your Practice & Role (P&R)</u> in order to save it as completed and have your credits allocated:

• Once you filled all the relevant fields of your Learning Event, please click on 'Link to **Practice & Role (required)**' as displayed below.

| Create Learning Event              | 0          |                                                                                                  |    |
|------------------------------------|------------|--------------------------------------------------------------------------------------------------|----|
| Name of Learning Event *           |            | Description 1                                                                                    |    |
| Dates<br>Start date                | End date   |                                                                                                  |    |
| 2024-02-23                         | 2024-02-23 |                                                                                                  | li |
| Dimension 🕕 *                      |            | Add evidence                                                                                     | +  |
| Clinical                           |            | Link to Practice & Role (required)                                                               | Ø  |
| Extended Role                      |            | GMC Domain 🕕                                                                                     |    |
| Type of Learning Event 🕕 🔹         |            | Knowledge, skills and development                                                                |    |
| Formal<br>Experiential<br>Specific |            | Patients, partnership and communication Colleagues, culture and safety Trust and professionalism |    |

• A new window will show up. Select an appropriate P&R and click on 'Link'. This action will take you back to the 'Create Learning Event' form.

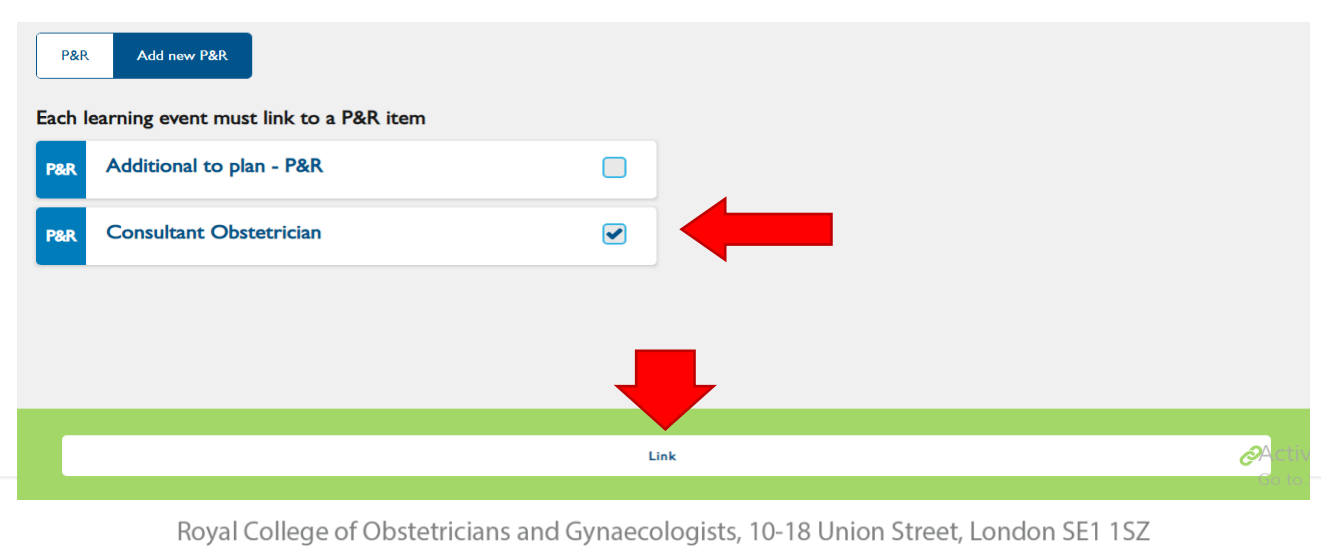

T: +44 (0) 20 7772 6200 W: rcog.org.uk S: @RCObsGyn Registered Charity No. 213280

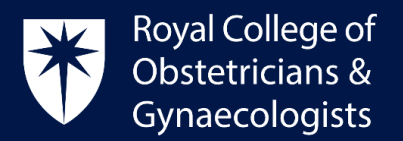

• Once you have complete all the required fields, the final step to allocate the credits to your account will be saving your Learning Event as complete by clicking 'Save as completed'.

| Save as draft | Save as completed | <b>e</b> |
|---------------|-------------------|----------|

## CPD Office Contact

If you require technical support with the use of the CPD ePortfolio, please contact the CPD Office via email at <u>cpd@rcog.org.uk</u>